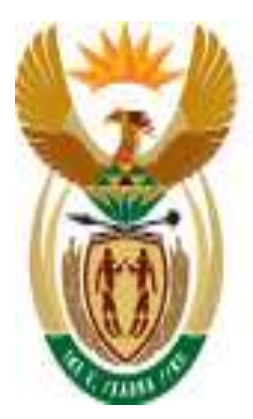

# education

Department: Education REPUBLIC OF SOUTH AFRICA

## SA-SAMS

## Guideline for using Human Resource Information module

September 2009

Education Management Systems (EMS) Department of Education Private Bag X895 0001 PRETORIA

## CONTENT

| 1. INTRODUCTION                                      | 3  |
|------------------------------------------------------|----|
| 2. HUMAN RESOURCE INFORMATION                        | 4  |
| 3. SECTION A: DATA FILES                             | 4  |
| 3.1 Maintain Educator Information                    | 5  |
| 3.1.1 Adding an Educator                             | 5  |
| 3.1.2 Editing an Educator Details                    | 7  |
| 3.1.3 Removing/Archiving an Educator                 | 8  |
| 3.1.4 Restoring an Archived Educator/Staff Member    | 9  |
| 3.1.5 Subject Specialisations for Educators          | 10 |
| 3.1.6 Leave and Absences                             | 11 |
| 3.1.7 Educator Teaching Load                         | 12 |
| 3.1.7.1 Maintain Teaching Load Pre R – 6             | 12 |
| 3.1.7.2 Maintain Teaching Load 7 – SNE               | 14 |
| 3.1.8 Assigning Educators To Register Classes        | 15 |
| 3.1.9 Educator Contact List                          | 16 |
| 3.2 Staff/Public Servant Information                 | 17 |
| 3.2.1 Removing a Staff Member                        | 20 |
| 3.2.2 Staff Member Contact List                      | 20 |
| 4. SECTION B: DEVELOPMENT AND TRAINING DATA          | 21 |
| 4.1 Maintain Training Categories                     | 21 |
| 4.1.1 Adding a New Category                          | 22 |
| 4.1.2 Editing/Deleting Existing Categories           | 22 |
| 4.2 Maintain INSET Training Records                  | 22 |
| 4.2.1 Training Attended                              | 24 |
| 4.3 Maintain Development Appraisal Interview Records | 25 |
| 4.3.1 Add Appraisal Interview Records                | 26 |
| 4.3.2 Printout of DA Interview Records               | 27 |
| 5. SECTION C: MAINTAINING STAFF ATTENDANCE RECORDS   | 28 |
| 5.1 Maintain Weekly Educator Attendance              | 31 |
| 5.2 Maintain Weekly Educator Attendance              | 31 |
| 5.3 Add Leave Records                                | 32 |
| 5.4 Maintain Weekly Staff Attendance                 | 33 |
| 5.5 Staff Attendance                                 | 35 |
| 5.6 View Individual Staff Absences                   | 37 |
| 5.7 Staff Absentee Records                           | 38 |
| 5.8 Staff Leave Summary Printout                     | 38 |
| 5.9 Attrition Register: Educator and Other Staff     | 40 |
| 5.10 Statistics                                      | 41 |
| 5.11 Staff Leave Summary Printout                    | 41 |

## 1. INTRODUCTION

The Human Resource Information module was developed and incorporated into SA-SAMS as a tool to assist schools in administering the educators and staff/public servant's information. This includes the processing and administering of leave, absenteeism, training, appraisals and all human resource related data and processes.

This manual serves to guide and assist SA-SAMS users on how to use the module in order to gain full benefits of running the SA-SAMS HR module within a school.

## 2. HUMAN RESOURCE INFORMATION

• Select the **Human Resources Information** button from the Main Menu to open the module.

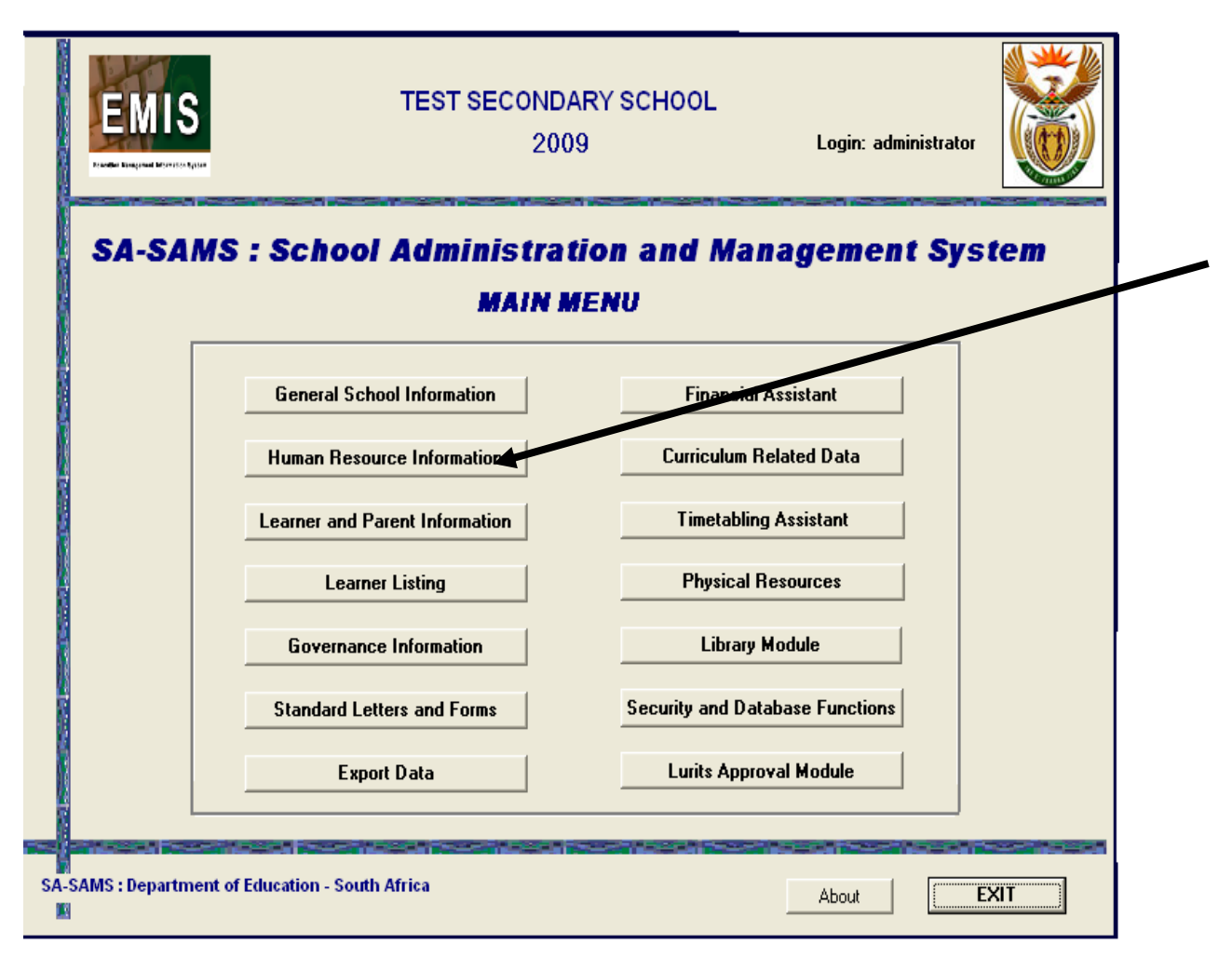

Figure 1: SA-SAMS Menu

- The **Human Resource Module** is where all employees information is captured and maintained.
- This includes educators, non-teaching staff and all public servants employed at the school.
- Educator information is captured separately from other staff.

## 3. SECTION A: DATA FILES

#### 3.1 Maintain Educator Information

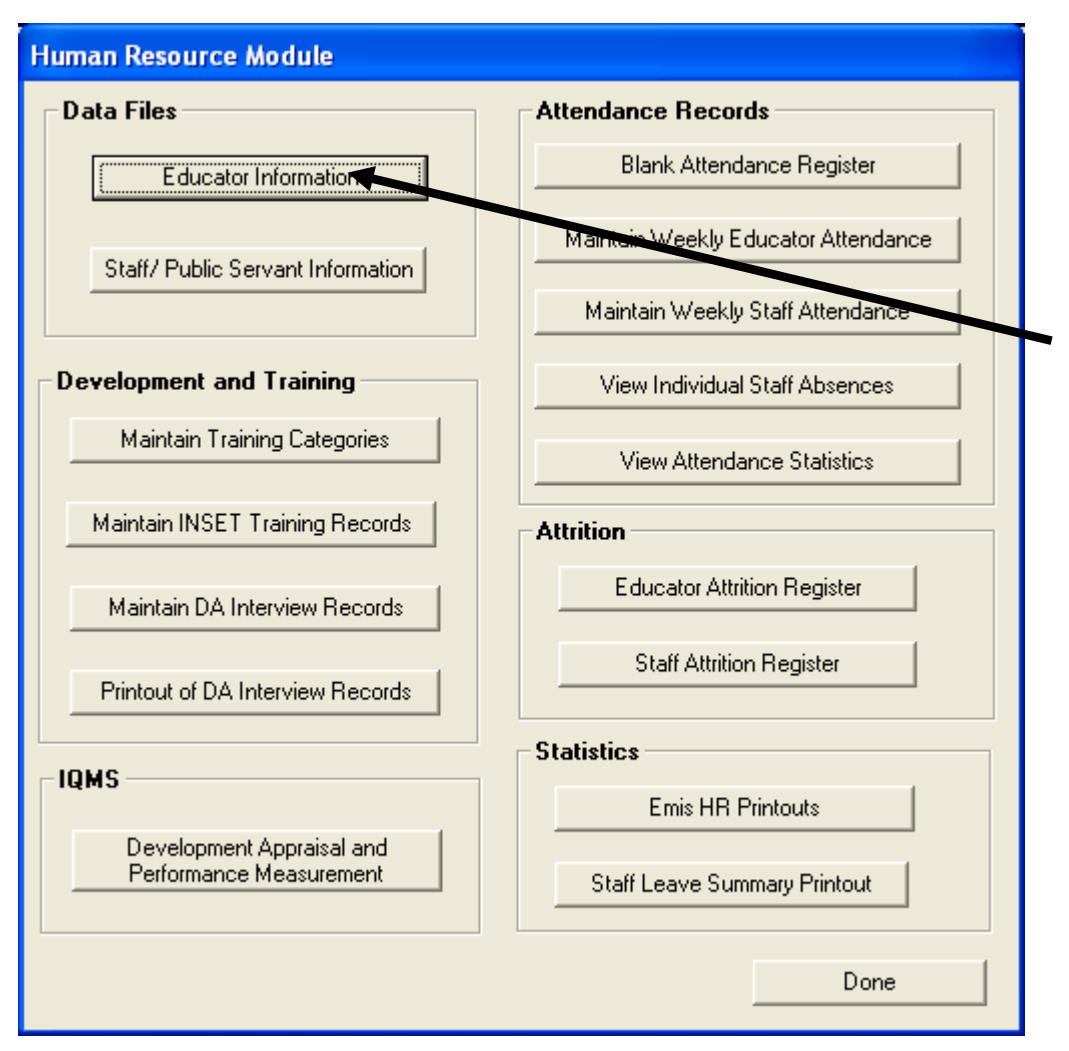

Figure 2: HR Module

• To start capturing educator information, click on the **Educator Information** button and the screen picture below will open (See figure 3)

#### 3.1.1 Adding an Educator

| Educators                             |                             |                         |           |                                                 |                  |                                                                                                    |  |  |  |
|---------------------------------------|-----------------------------|-------------------------|-----------|-------------------------------------------------|------------------|----------------------------------------------------------------------------------------------------|--|--|--|
| <ul> <li>Current Educators</li> </ul> | View Educator<br>C Archived | <b>s</b><br>I Educators |           |                                                 | Assign Register  | er Class                                                                                                    |  |  |  |
| * Surname<br>BOLT                     | Name<br>Hussien             | * Code<br>6276          | Cellphone | Persal No<br>9172                               | Post Level<br>03 | Add New Educator<br>Edit an Educator<br>Archive an Educator<br>Subject Specialisations<br>Leave and Absences<br>Teaching Load Pre R - 6<br>Teaching Load 7 - SNE<br>Assign Register Class<br>Print Register Class<br>Educator Contact List |  |  |  |
| Search List f                         | or Educator BOLT            |                         | Go        | Only archived educate<br>deleted from the syste | ors may be<br>m  | Done                                                                                                    |  |  |  |

Figure 3: Add Educators

• Click the Add New Educator button to open the educator data capture window (See )

| dd An Educator                      |                                                                                                    |
|-------------------------------------|----------------------------------------------------------------------------------------------------|
| Compulsory Details                  | Additional Details                                                                                                    |
| **Educator Code: (max 5 characters) | **Duration:                                                                                                    |
| **Sumame:                           | **Personnel Position:                                                                                                 |
| **First Names:                      | Actual Acting:                                                                                                    |
| **Initials: Second Second           | **Post Level: Clear                                                                                                   |
| **Gender: 💽 Female 🔿 Male           | Educator Teaching Level : Select option where educator spends                                                         |
| **Home Language:                    |                                                                                                    |
| **Instruction Language:             | Pre-grade R   Remedial/LSEN/Special Needs                                                                             |
| **Race:                             | Grade R     Intermediate     Other      Reference     Construction     Construction     Construction     Construction |
| **Date of Birth: Year Month Day     | Filling Secondary Culoance leacher                                                                                    |
| **SA Citizen: 💿 Yes 🛛 🔿 No          | **Years of Teaching Experience:                                                                                       |
| **Identity Number: [ (or Passpo     | rtt) C Paid by State C Paid by SGB C Paid by R3 Subsidy                                                               |
| **Persal Number:                    | **Qualification:                                                                                                    |
| (not compulsory for SGB post)       |                                                                                                    |
| Date Joined Staff: 2009-09-11 💌     | **Qualification Type                                                                                                  |
| **Nature of Apointment:             |                                                                                                    |
|                                     |                                                                                                    |
| Next Educator Additional Details    | Save Done                                                                                                    |
|                                     |                                                                                                    |

Figure 4: Add an Educator

• Complete all the educator details in the relevant fields and **Save** your data;

- Remember, there are two pages(Compulsory Details and Additional details tab) of data to capture; and
- All fields marked in blue are compulsory fields and must be completed before you can Save the data.
- When all the compulsory information is captured, click on Save. Click on Next Educator to capture more educators or click on **Done** to finish.

| 3.1.2 | Editing an | n Educator | Details |
|-------|------------|------------|---------|
|       |            |            |         |

| ducator Information                                          |                                                                                                  |
|--------------------------------------------------------------|--------------------------------------------------------------------------------------------------|
| Compulsory Details                                           | Additional Details                                                                               |
| **Educator Code: SMITH (max 5 characters)<br>**Sumame: SMITH | **Personnel Position:<br>Actual: HOD  Acting:                                                    |
| **First Names: Sally Sue                                     | **Post Level: 02  Clear                                                                          |
| **Initials: SS **Title: Ms                                   | Educator Teaching Level : Select option where educator spends<br>most time                       |
| **Gender: • Female C Male                                    | Pre-grade R     Remedial/LSEN/Special Needs                                                      |
| **Instruction Language: IsiZulu                              | Grade R     Secondary     Music (Secondary)     Primary     Music (Primary)     Guidance Teacher |
| **Race: White                                                | **Years of Teaching Experience: 11                                                               |
| **Date of Birth: Year 1969 Month 01 Day 01                   | **Remuneration:                                                                                  |
| **Identity Number: 1969010189010 (or passport)               | Paid by State C Paid by SGB C Paid by H3 Subsidy      **Qualification:                           |
| **Persal Number: 52110056<br>(not compulsory for SGB post)   | REQV 14 : D (Matric + 4 yrs training)                                                            |
| Date Joined Staff: 1994/04/10 💌 1994/04/10                   | **Qualification Type (select all that apply)                                                     |
| **Nature of Apointment: Permanent                            | I Academic degree                                                                                |
| Fulltime C Part-time                                         | Professional diploma / certificate                                                               |
| Duell's est                                                  |                                                                                                  |
| Qualification Additional Details                             | Save Done                                                                                        |

Figure 5: Educators Information

- From the Educator List, click on the name of the educator that you wish to update or view.
- Once you have highlighted the name of the relevant educator, select the Edit an **Educator** button to view or edit the educator's details; and
- Remember to **Save** your new data if you add to or change any of the educator's details.

• Click on **Qualifications** from the Educator Information Window to edit educator qualification.

| ( | Jualifications                                                         |                    |
|---|------------------------------------------------------------------------|--------------------|
|   | Qualifications:                                                        |                    |
|   | Professional Qualifications:                                           | Accounting Diploma |
|   | Academic Qualifications:                                               | None               |
|   | Universities, Colleges and<br>other Training Institutions<br>attended: | Damelin College    |
|   | Other Skills And Areas of<br>Interest:                                 | Dietician          |
|   |                                                                        | Done               |

Figure 6: Qualification Information

- Type in information
  - Professional Qualification
  - Academic Qualification
  - Universities, Colleges and other Training Institutions attended
  - Other Skills and Areas of Interest
- Click on **Save** and **Done** button

#### 3.1.3 Removing/Archiving an Educator

| Communication of the second   |               |         |
|-------------------------------|---------------|---------|
| Surname: JROODT               | Initials: WER |         |
| Persal No: 8990               | Gender: F     |         |
| Reason for leaving: Death     | -             |         |
| Date of Leaving: 2005/03/18 💌 |               |         |
| Mortality                     |               | Archive |
| Cause of Death:               | -             |         |
| Accident                      |               | Done    |

Figure 7: Educators and staff Attrition Information

- In order to remove an educator from the current staff of a school, you have to archive the educator. Educators cannot be deleted from the system without first being archived;
- An educator archive is maintained for record keeping purposes;
- From the Educator, click on the name of the educator that you wish to archive;
- Once you have highlighted the name of the relevant educator, click on the Archive an Educator button;
- You will now be required to give a reason for the educator leaving the school;
- If death is the reason for archiving, the cause of death must be selected from the dropdown menu; and
- Click on the **Archive** button to archive the educator.

#### 3.1.4 Restoring an Archived Educator/Staff Member

- This function has been included to save the recapturing of an educator's information should the archived educator return to the school
- On the screen where all Educators are listed Figure 2, (also on Other Staff screen, Figure 13) there are two option buttons:
  - Current Educators (Current Staff Members);
  - Archived Educators (Archived Staff members);
- Select the option **Archived Educators**.
- The screen with all archived educators will open.

| E | lucators            |                 |                                  |           |                                                |                  |                                                                                                    |
|---|---------------------|-----------------|----------------------------------|-----------|------------------------------------------------|------------------|----------------------------------------------------------------------------------------------------|
| ſ | C Current Educators | View Educators  | <ul> <li>Archived Edu</li> </ul> | icators   |                                                | Assign Register  | Class                                                                                                    |
|   | Current Educators   | Name<br>Lungile | Archived Edu     Code     GUMED  | Telephone | Perzal No<br>7646829                           | Post Level<br>01 | Add New Educator<br>Edit an Educator<br>Archive an Educator<br>Delete an Educator<br>Subject Specialisations<br>Leave and Absences<br>Annual Teaching Details<br>Restore Educator<br>Assign Register Class<br>Print Register Classez<br>Educator Contact List |
|   | Search List for     | Educator        |                                  | Go        | Only archived educat<br>deleted from the syste | ors may be<br>em | Done                                                                                                    |

Figure 8: Archived Educators

- The **Restore Educator** button is listed on the right
- Click on the Name Of The Educator you wish to restore
- Click on the **Restore Educator** button
- Return to the Current Educators screen and the selected educator can once again be viewed on this list

#### 3.1.5 Subject Specialisations for Educators

| Irname: MOOSA                           | Initials: M | Persal No      | 501119100      | Add2Ed8 Baco  |
|-----------------------------------------|-------------|----------------|----------------|---------------|
| Subject Specialisation and E<br>Subject | xperience   | Training Years | Teaching Years |               |
| Biology                                 |             | 3              | 8              |               |
|                                         |             |                |                |               |
|                                         |             |                |                |               |
|                                         |             |                |                |               |
|                                         |             |                |                |               |
|                                         |             |                |                | Delete Record |
|                                         |             |                |                |               |
|                                         |             |                |                |               |
|                                         |             |                |                |               |

Figure 8: Educator Subject training and experience

- This section allows you to add the subject specializations for each educator
- Click on an educator in the list and select the Subject Specializations button
- The screen in Fig 9 will open;
- To add a subject specialization click on Add/Edit Record

| Add New Training Records                                                                                                    |                                                    |      |
|----------------------------------------------------------------------------------------------------|----------------------------------------------------|------|
| Educator: MOOSA, M<br>Click on a Subject to select the subject                                                                                                    |                                                    |      |
| Subjects<br>1st Additional Language Siswati<br>2nd Additional Language Afrikaans<br>Accounting<br>Additional Mathematics<br>Afrikaans First Language<br>Afrikaans Second Language | Phase<br>Senior<br>FET<br>FET<br>FET<br>FET<br>FET |      |
| Agricultural Science<br>Animal Husbandry<br>Applied Agricultural Science<br>Arabic<br>Art<br>Art<br>Art (special)                                                                 | FET<br>FET<br>FET<br>FET<br>FET<br>FET             | ~    |
| Subject Selected<br>Subject:                                                                                                    |                                                    |      |
| Training Years: Years of Teaching Experience:                                                                                                    | Sav                                                | Done |

Figure 9: Add New Subject Specialization

- Click on Add/Edit record to enter/edit training records.
- Select the subject that the educator is trained or specialized in from the subject list
- Enter the number of years of training and experience in the subject and Save.

#### 3.1.6 Leave and Absences

- Click Leave of absence from the HR main Menu to Edit, Delete or Print Leave of Absence data
- On this section users cannot add Leave of absence information; Leave of Absence information can only be captured in the **Attendance Records** section which is subsequently explained in page 34 through to page 36 of this manual.

| Leave and Absentee Details                                           |                                            |
|----------------------------------------------------------------------|--------------------------------------------|
| Leave Records for : R MAVANYISI Persal No: 12097331                  | urrent C History                           |
| Leave Taken                                                          |                                            |
| Date From Date To Days Type of Leave Comment                         | Edit Leave Details<br>Delete Leave Details |
|                                                                      | Print                                      |
|                                                                      | Done                                       |
| Leave records are created when marking staff and educator attendance |                                            |

Figure 10: Leave and Absentee Details

- Select Leave of Absence from Leave Taken section and click on Edit Leave Details or Delete Leave Details button to edit or delete Leave of absence details for the selected educator.
- To print Leave details, click on **Print** button

#### 3.1.7 Educator Teaching Load

#### 3.1.7.1 Maintain Teaching Load Pre R – 6

 Click on Teaching Load Pre R – 6 button to open the Teaching Load Pre R – 6 window (See Figure 10)

| 3. El | UCATOR INFORMATION                               |                          | Se              | lect Yea    | r to Viev  | v/Edit  | 2009    |         | 1       | GO      | 1       |         |                             |                         |
|-------|--------------------------------------------------|--------------------------|-----------------|-------------|------------|---------|---------|---------|---------|---------|---------|---------|-----------------------------|-------------------------|
| Pk    | Please select a subject to enter teaching data:  |                          |                 |             |            |         |         |         |         |         |         |         |                             |                         |
| S     | ubjects/learning areas taught. (Plea             | ase fill in              | subject code an | id indica   | te E if e: | kaminal | ble)    |         |         |         |         |         | 9                           | 77                      |
|       | Subject/Learning area taught.<br>(Fill in codes) | Exam-<br>inable<br>''E'' | Number          | Pre Grade R | Grade R    |         | Grade 1 | Grade 2 | Grade 3 | Grade 4 | Grade 5 | Grade 6 | Vears teachin<br>experience | Years forms<br>training |
|       |                                                  |                          | Learners        |             | -          |         |         |         |         |         |         |         |                             |                         |
| 1     |                                                  |                          | Hours/Minutes   |             | 0          |         | Т       |         |         |         |         |         | 1                           |                         |
|       |                                                  |                          | Learners        |             | - ·        |         |         |         |         |         |         |         |                             |                         |
| 2     |                                                  |                          | Hours/Minutes   |             |            |         | Т       |         |         |         |         |         | 1                           |                         |
|       |                                                  |                          | Learners        |             | - ·        |         |         |         |         |         |         |         |                             |                         |
| 3     |                                                  |                          | Hours/Minutes   |             |            |         | Т       |         |         |         |         |         | 1                           |                         |
|       |                                                  |                          | Learner         |             | - ·        |         | -       |         |         |         |         |         |                             |                         |
| 4     |                                                  |                          | Hours/Minutes   |             |            |         | 1       |         |         |         |         |         | 1                           |                         |
|       |                                                  |                          | Learners        |             |            |         |         |         |         |         |         |         |                             |                         |
| 5     |                                                  |                          | Hours/Minutes   |             |            |         |         |         |         |         |         |         | 1                           |                         |
|       |                                                  |                          | Learners        |             | <u> </u>   |         |         |         |         |         |         |         |                             |                         |
| 6     |                                                  |                          | Hours/Minutes   |             |            |         | T       |         |         |         |         |         |                             |                         |
|       |                                                  |                          | Learners        |             | _          |         |         |         |         |         | - · · · |         |                             |                         |
| 7     |                                                  |                          | Hours/Minutes   |             |            |         |         |         |         |         |         |         |                             |                         |
|       |                                                  |                          | Learners        |             |            |         |         |         |         |         |         |         |                             |                         |
| 8     |                                                  |                          | Hours/Minutes   |             |            |         |         |         |         |         |         |         |                             |                         |
| 0     |                                                  |                          | Learner         |             |            |         |         |         |         |         |         |         |                             |                         |
|       |                                                  |                          | Hours/Minutes   |             |            |         |         |         |         |         |         |         |                             |                         |
| 10    |                                                  |                          | Learners        |             |            |         |         |         |         |         |         |         |                             |                         |
|       | ·                                                |                          | Hours/Minutes   |             |            |         |         |         |         |         |         |         |                             |                         |
| Lir   | ne Number: Remove d                              | lata in lir              | e from grid     |             |            |         |         |         |         | Save    |         |         | Done                        |                         |

Figure 10: Educator Teaching Load

- This gives a complete record of each educators workload for the current year
- At a glance one can see the number of learners per grade, per subject that an educator is teaching
- On the **View Educators** page click on the name of the educator
- Click on the Teaching Load Pre R 6 button or the Teaching Load Grade 7 to SNE for the relevant grade
- Select year and click **Go** button
- Select subject and click **Ok** button
- The subject appears in the Subject/Learning Area taught column
- Type in 'E' if its examinable
- Type in the number of learners per grade
- Type the number of years teaching the subject
- Type in the number of years formal training
- Type in the number of years teaching experience
- To remove a line from the grid, enter the line number and click **on Remove data in** line from grid
- Click on **Save** button
- •

#### 3.1.7.2 Maintain Teaching Load 7 – SNE

| dı | ucator: MBATSANE, R                              |                        | Se                         | elect | Year    | o Viev  | v/Eo           | dit 2009 | •        |          | GO       |             |          |                            |                        |
|----|--------------------------------------------------|------------------------|----------------------------|-------|---------|---------|----------------|----------|----------|----------|----------|-------------|----------|----------------------------|------------------------|
| le | ase select a subject to ente                     | er teach               | ing data:                  |       |         |         |                |          |          |          |          | •           |          | ок                         |                        |
| e  | ase enter Grade 10, 11 and                       | 12 data                | for the same               | e sul | bject   | on di   | iffe           | rent row | s as the | subject  | codes l  | for each    | grade a  | are diff                   | erent                  |
| δu | bjects/learning areas taught. (Ple               | ase fill in            | subject code ar            | nd in | dicate  | E if ex | ami            | inable)  |          |          | _        |             |          | 5                          | 7                      |
|    | Subject/Learning area taught.<br>(Fill in codes) | Exam-<br>inable<br>"E" | Number                     |       | Grade 7 | Grade 8 |                | Grade 9  | Grade 10 | Grade 11 | Grade 12 | Post Matric | SNE      | Years teachi<br>experience | Years form<br>training |
|    |                                                  |                        | Learners                   |       | _       |         |                |          |          |          |          |             |          | -                          |                        |
| 1  |                                                  |                        | Hours/Minutes              | 8     | 0       |         |                |          |          |          |          |             |          | 1                          |                        |
| _  |                                                  |                        | Learners                   |       |         |         |                |          |          |          | <u> </u> |             |          | -                          |                        |
| 2  |                                                  |                        | Hours/Minutes              | 8     |         |         |                |          |          |          |          |             |          | 1                          |                        |
| _  |                                                  |                        | Learners                   |       |         |         |                |          |          | <u> </u> | <u> </u> |             |          |                            |                        |
| 3  |                                                  |                        | Hours/Minutes              | \$    |         |         |                |          |          |          |          |             |          | 1                          |                        |
| a  |                                                  |                        | Learner                    |       |         |         |                |          |          |          |          |             |          |                            |                        |
| +  |                                                  |                        | Hours/Minutes              | 8     |         |         |                |          |          |          |          |             |          |                            |                        |
| 5  |                                                  |                        | Learners                   |       |         |         |                |          |          |          |          |             |          |                            |                        |
| _  |                                                  |                        | Hours/Minutes              | 8     |         |         |                |          |          |          |          |             |          |                            |                        |
| 6  |                                                  |                        | Learners                   |       |         |         |                |          |          |          |          | L           | <u> </u> |                            |                        |
| _  |                                                  |                        | Hours/Minutes              |       | 0       |         | $ \rightarrow$ |          |          |          |          |             |          | —                          | <u> </u>               |
| 7  |                                                  |                        | Learners                   | -     | _       |         | $\rightarrow$  |          |          |          |          |             | <u> </u> | 4                          |                        |
|    |                                                  |                        | Hours/Minutes              |       |         |         | $\rightarrow$  |          |          |          |          | + $-$       | + $-$    |                            |                        |
| 8  |                                                  |                        | Learners<br>Hours /Minutes | _     | _       |         | -              |          |          | <u> </u> |          | <u> </u>    | +        | -                          |                        |
|    |                                                  | -                      | Learner                    | -     | I       |         | -              |          |          |          |          |             |          | -                          |                        |
| 9  |                                                  |                        | Hours/Minutes              |       |         |         | +              |          |          |          |          |             | + $-$    | -                          |                        |
|    |                                                  |                        | Learners                   | -     |         |         | +              |          |          |          |          |             |          | +                          | <u> </u>               |
| 10 |                                                  |                        | Hours /Minutos             |       |         |         | -+             |          |          |          |          |             |          | -                          |                        |

Figure 11: Educator Teaching Load

- This gives a complete record of each educators workload for the current year
- At a glance one can see the number of learners per grade, per subject that an educator is teaching
- On the **View Educators** page click on the name of the educator
- Click on the Teaching Load 7 SNE button or the Teaching Load Grade 7 to SNE for the relevant grade
- Select year and click **Go** button
- Select subject and click **Ok** button
- The subject appears in the Subject/Learning Area taught column
- Type in 'E' if its examinable
- Type in the number of learners per grade

- Type the number of years teaching the subject
- Type in the number of years formal training
- Type in the number of years **teaching experience**
- To remove a line from the grid, enter the line number and click **on Remove data in** line from grid
- Click on **Save** button

#### 3.1.8 Assigning Educators To Register Classes

• In order to assign educators to register classes, either select the button or click on the TAB heading

| Educators                                                                                                    |                                                                                                    |
|----------------------------------------------------------------------------------------------------|----------------------------------------------------------------------------------------------------|
| View Educators                                                                                                    | Assign Register Clas                                                                                                    |
| Select a Class     Select an Educator       Classes     Educators       10A     ABRAHAMS, PP : ABRAH       11A     BROWN, S : BROWN       8B     GUMED, L : GUMED       8C     MODSA, M : MODSA       9D     MSIMANGA, MS : MSIM       8E     PADAYACHEE, R : PADAY       8F     SMITH, SS : SMITH       8I     8J       8J     9A       RemA     Image: Select an Educator | Classes with Assigned Educators           "Class         Code         "Sumame         Initials         "Room           12A         ABR         ABRAHAMS         PP         A14           8A         SMI         SMITH         SS         B9           LSENA         MO         MOOSA         M         Special 1 |
| Click on a Class and an Educator and then select Accept Class RemA Educator PADAYACHEE, R : PAD Accept                                                                                                    | Select a row and then click on the button below to<br>re-assign a class and educator<br>Re-assign Class and Educator                                                                                                    |
| Register Room Number Art Centre Cancel/Ck                                                                                                    | I Done                                                                                                    |

Figure 12: Educators

- Click on the class and then click on the educator
- Both appear at the bottom of the screen
- Type in register room number and then click on Accept button
- To remove a class from an educator, click on the class name in the right hand column then click on **Re-assign Class** and Educator

- Prevent
   Dominant

   Prevent
   Dominant
- To print Educator classes Registers, click on **Printing Classes Register** button.

Figure 13: Classes Register print

#### 3.1.9 Educator Contact List

- To print out or view the contact list of educators for the school, select the **Educator Contact List** button from the main **Educator** window.
- The **Print Setup** window will open from where you can select your printer and paper layout options.
- You can select your options or simply press **OK** to continue to the **Print Preview** window.
- The **Preview window** gives an indication of what the printed report will look like

- This screen can be enlarged by selecting the percentage size in the top left corner
- You can either print the report or select **Done** to return to the program.

#### 3.2 Staff/Public Servant Information

 Click on Staff/Public Servant Information button on the HR main Menu to enter data for non -teaching staff at the school

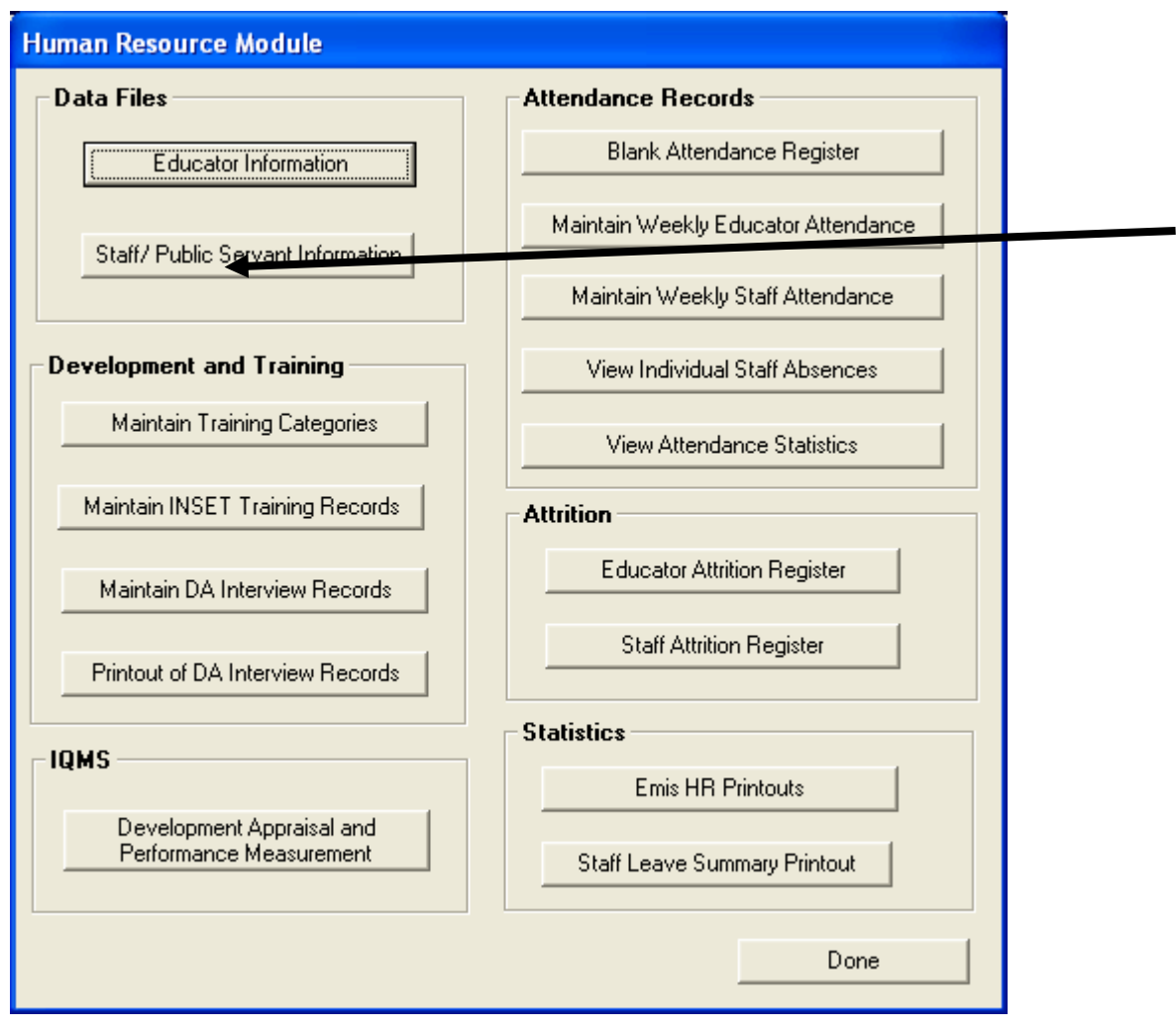

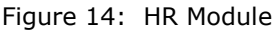

• Staff Members (Public Servants) window appears (See Figure 14 below).

| on Educator Staff |      | Currer | nt Staff Members | C Archived | Staff Members | Add New Staff Memt    |  |
|-------------------|------|--------|------------------|------------|---------------|-----------------------|--|
| 'Surname          | Name | Gender | * Persal No      | Position   | Telephone     | Edit a Staff Member   |  |
|                   |      |        |                  |            |               | Achive a Staff member |  |
|                   |      |        |                  |            |               | Leave and Absences    |  |
|                   |      |        |                  |            |               |                       |  |

Figure 15: Staff Members

- Select the **Staff/Public Servant Information** button from the HR menu to add, view or edit non-teaching staff details
- The **Non Educator Staff** page displays the list of staff members on the system
- The user may select to view either the current staff members at the school (Current Staff Members option) or a list of other staff that have left the school (Archived Staff Members option).
- Add new staff member/update details

| New Staff Member      |                           |                              |                    |          |
|-----------------------|---------------------------|------------------------------|--------------------|----------|
| Compulsory Details    |                           | Other Information            |                    |          |
| **Surname:            | HENDRICKS                 | Physical Address:            | 369 Welcome Circle | -        |
| **First Names:        | Halcyon                   |                              | Kromdraai          | _        |
| **Initials:           | H **Title: Ms             | City/Suburb:                 | Johannesburg       |          |
| **Race:               | Coloured                  | Code:                        | 2000               |          |
| **Gender:             | • Female C Male           | Telephone:                   | 011 9456101        |          |
| **Home Language:      | English 💌                 | Cell Phone:                  |                    |          |
| **Date of Birth: Year | 1965 Month 07 Day 07      | Medical Aid Name:            |                    |          |
| **Identity Number:    | 19560707123 (or passport) | Medical Aid Number:          |                    |          |
| **Persal Number:      | 8011002                   | Spouse Name:                 | Raynold            |          |
| Personnel Category:   | Admin Staff 🗨             | Emergency Number:            |                    |          |
| Type of Employment:   | Permanent                 | Tax Number:                  |                    |          |
|                       | Fulltime     Part-time    | State Subsidies:             |                    | <u>^</u> |
| Remunerated by:       | Paid by State             | Union                        | ]                  |          |
| Data Jaired Chaffe    | Secretary                 | Union:<br>Membership Number: | J                  |          |
| Date Joined Starr.    | 1985/01/01 - 1985/01/01   | Membership Number.           | ]                  |          |
| Qualifis dions        | Next Staff Member         | Save                         | Done               | 1        |
|                       |                           | <u></u>                      |                    |          |

Figure 16: New staff member

- Select the **Add New Staff Member** button to open the page.
- Complete all the staff member details in the relevant fields and **Save** your data.
- All fields marked in blue are compulsory fields and must be completed before you can Save the data.
- From the **Staff Member** window, click on the name of a staff member that you wish to update or view.
- Updating staff information is important for the process of record keeping.
- Once you have highlighted the name of the relevant staff member, select the **Edit a Staff Member** button to view or update the staff member's details.
- Remember to **Save** your new data if you add to or change any of the staff member's details.
- Staff qualifications are captured by clicking on the **Qualification button** in the bottom left of the Staff Information Window.

| Qualifications                                                         |                    |
|------------------------------------------------------------------------|--------------------|
| Qualifications:                                                        |                    |
| Professional Qualifications:                                           | Accounting Diploma |
| Academic Qualifications:                                               | None               |
| Universities, Colleges and<br>other Training Institutions<br>attended: | Damelin College    |
| Other Skills And Areas of<br>Interest:                                 | Dietician          |
|                                                                        | Save Done          |

Figure 17: Staff Qualifications

• Type in the staff member's qualifications and **Save** the data.

#### 3.2.1 Removing a Staff Member

- In order to remove a staff member from the current staff of a school, you have to archive the staff member. Staff members cannot be deleted from the system without first being archived.
- A staff member archive is maintained for record keeping purposes.
- From the **Staff Member** window, Fig 13 click on the name of the staff member that you wish to archive
- Once you have highlighted the name of the relevant staff member, click on the Archive a **Staff Member** button. The screen picture below will open.
- You will now be required to give reason why the staff member left the school
- Select the **Archive button** to archive the staff member.

#### 3.2.2 Staff Member Contact List

- To print out or view a contact list of staff members for the school, select the Staff **Member Contact** List button from the main **Staff Member** window.
- The **Printer Set-up** window will open from where you can select your printer and paper layout options.
- You can select your options or simply press **Ok** to continue to the Print Preview window.
- The Preview window gives an indication of what the printer report will look like.
- You can either print the report or select **Done** to exit.

### 4. SECTION B: DEVELOPMENT AND TRAINING DATA

This section is to capture and processes all training and development information for educators and staff. The section consists of Training categories, INSET training and DA interview records.

#### 4.1 Maintain Training Categories

• Click on **Maintain Training Categories** button from the HR main menu to start the training categories maintenance window (See Figure 18 below)

| Human Resource Module                                |                                     |
|------------------------------------------------------|-------------------------------------|
| Data Files                                           | Attendance Records                  |
| Educator Information                                 | Blank Attendance Register           |
| Staff/ Public Servant Information                    | Maintain Weekly Educator Attendance |
|                                                      | Maintain Weekly Staff Attendance    |
| Development and Training                             | View Individual Staff Absences      |
| Maintain Training Categories                         | View Attendance Statistics          |
| Maintain INSET Training Records                      | Attrition                           |
| Maintain DA Interview Records                        | Educator Attrition Register         |
| Printout of DA Interview Records                     | Staff Attrition Register            |
|                                                      | Statistics                          |
| IQMS                                                 | Emis HR Printouts                   |
| Development Appraisal and<br>Performance Measurement | Staff Leave Summary Printout        |
|                                                      | Done                                |

Figure 18: HR Module

| urriculum Based Training  | School Management |         |
|---------------------------|-------------------|---------|
| Categories                | Categories        | Add New |
| Assessment                | Administration    |         |
| ANCS                      | Finance           | Edit    |
|                           |                   |         |
|                           |                   | Delete  |
|                           |                   | D'elete |
|                           |                   |         |
|                           |                   |         |
| Add/Edit Category         |                   |         |
| Add/Edit Categoly         |                   | Save    |
| Curriculum Based Training | School Management |         |
| Category Name: IOMS       |                   | Cancel  |

Figure 19: Training Categories

- There are 2 options under which to record training either Curriculum Based Training or School Management.
- Click on Maintain Training Categories from the HR menu.
- The Training Categories window will open.
- All categories already added will be listed.

#### 4.1.1 Adding a New Category

- Select the Add New button
- Select either the Curriculum Based Training (Inset Training) or the School Management button
- Type in the new category in the space at the bottom of the screen and **Save** the data.

#### 4.1.2 Editing/Deleting Existing Categories

- From the list of category names in the window, click on the name of the category you wish to update or delete.
- Once you have highlighted the chosen category, click on the **Edit/Delete** button to perform function.
- Remember to **Save** your new data if you add to or change any of the categories.
- Press **Done** to complete the task.

#### 4.2 Maintain INSET Training Records

• Click on **Maintain INSET Training Records** button from the **HR** main menu to start the INSET training records maintenance window (See Figure 19 below).

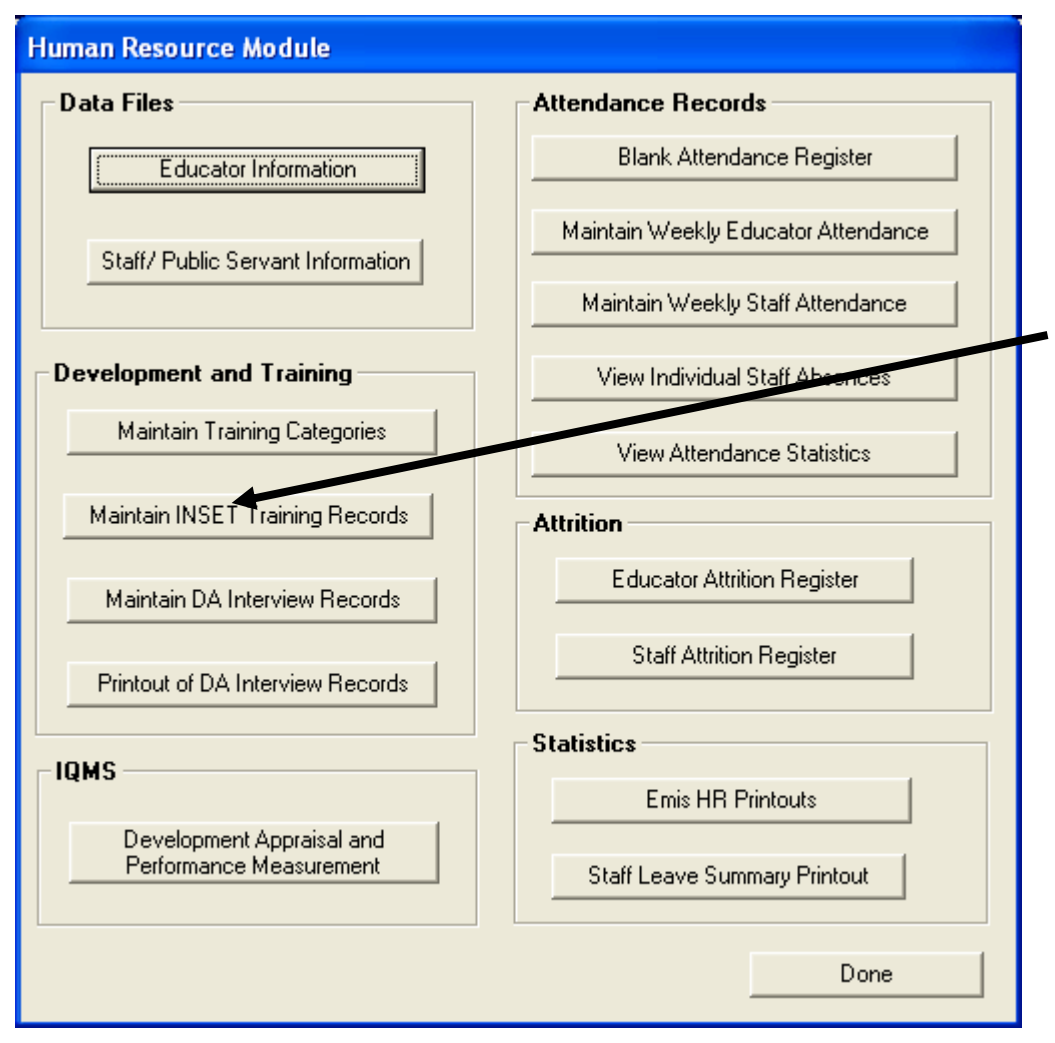

Figure 20: HR Module

**INSET** training is a vital part of educator development. Educators attend workshops/seminars/ discussion groups given by the Education Department or by contracted Service Providers. The **INSET** training is aimed at developing the skills and knowledge of educators and noneducators to become effective in the classroom and within the school

| Development And Train                                                  | Ing                                         |                                                            |                |
|------------------------------------------------------------------------|---------------------------------------------|------------------------------------------------------------|----------------|
| Training Attended<br>Select a Staff Category                           | Educator      Non Educator                  | Current Year only - Use pri<br>options to view previous ye | Add New Record |
| Click on a staff member to v                                           | iew their record                            | PADAYACHEE, R                                              |                |
| ABRAHAMS, PP<br>MOOSA, M<br>MSIMANGA, MS<br>PADAYACHEE, R<br>SMITH, SS | Training Attended Staff Member: PADAYACHER  | E, R                                                       |                |
|                                                                        | Course Name: School Manag                   | ement                                                      | Edit Record    |
|                                                                        | Provider: Gauteng Depa<br>Duration: 18 Hour | artment of Education                                       | Delete Record  |
|                                                                        | From: 2005/03/07                            | ▪ To: 2005/03/09 ▪                                         |                |
|                                                                        | Training funded by: Department              | •                                                          |                |
|                                                                        | Training Method: Facilitator Base           | ed 💽                                                       |                |
|                                                                        | Type: 🕥 Curriculum                          | Based 💿 School Management                                  |                |
|                                                                        | Category: IQMS                              | •                                                          | Done           |
| 1                                                                      |                                             | Save Done                                                  |                |

Figure 21: Development and training

#### 4.2.1 Training Attended

- Click on Maintain INSET Training Records on the HR menu
- Select either Educator or Non-Educator to get the required staff listing
- Click on the staff member's name
- To add records of training attended for individual educators click the Add New Record button. The Training Attended detail page will open. Fill in the details. (See Figure 20) and click Save button.
- To view or change existing training records, press the **Edit Record** button. Remember to **Save** your new data if you add to or change the existing training.
- To delete existing training records, click on the selected training you wish to delete. Press the **Delete Record** button.
- Press **Done** to complete the task.

#### 4.3 Maintain Development Appraisal Interview Records

• To start the DA Interview Records Sub Module click on the **Maintain DA Interview Records** button from the **HR** Menu.

| Human Resource Module                                |                                     |
|------------------------------------------------------|-------------------------------------|
| Data Files                                           | Attendance Records                  |
| Educator Information                                 | Blank Attendance Register           |
| Staff/ Public Servant Information                    | Maintain Weekly Educator Attendance |
|                                                      | Maintain Weekly Staff Intendance    |
| Development and Training                             | View individual Staff Absences      |
| Maintain Training Categories                         | View Attendance Statistics          |
| Maintain INSET Training Decords                      | Attrition                           |
| Maintain DA Interview Records                        | Educator Attrition Register         |
| Printout of DA Interview Records                     | Staff Attrition Register            |
| IONC                                                 | Statistics                          |
| IUMS                                                 | Emis HR Printouts                   |
| Development Appraisal and<br>Performance Measurement | Staff Leave Summary Printout        |
|                                                      | Done                                |

Figure 22: HR Module

| Development And Trainin                   | g                                                                  |                |
|-------------------------------------------|--------------------------------------------------------------------|----------------|
| DAS Interviews<br>Select a Staff Category | Current Year only - Use printout<br>options to view previous years | Add New Record |
| Click on a staff member to view           | H their record Date of Appreisal Person conducting Comments        |                |
|                                           |                                                                    |                |
|                                           |                                                                    | Edit Record    |
|                                           |                                                                    | Delete Record  |
|                                           | DEVELOPMENT NEEDS                                                  |                |
|                                           | Development Type Category medica for staff member as determined by |                |
|                                           | DAS                                                                | Dane           |

Figure 23: Development and training 2

- Click on Maintain DA Interview Records on the HR menu
- Select either Educator or Non-Educator option button to get the required listing of staff members
- Click on selected staff member's name
- Click on Add New Record to add a record
- Complete relevant information
- To view or change existing records, press the **Edit Record** button. Click the yellow **Save** button to Save the data if you have made any changes
- To delete any records, click on the record you wish to delete. Press the **Delete** button to delete it. Press **Done** to complete the task.

#### 4.3.1 Add Appraisal Interview Records

| Developmental Appraisal Interview Records                                                             |                                                                                                    |  |  |  |  |
|----------------------------------------------------------------------------------------------------|----------------------------------------------------------------------------------------------------|--|--|--|--|
| Appraisal Interview Details                                                                           |                                                                                                    |  |  |  |  |
| Staff Member:                                                                                         | MSIMANGA, MS                                                                                                    |  |  |  |  |
| Date of Appraisal:                                                                                    | 2005/04/04 💌                                                                                                    |  |  |  |  |
| Person Conducting Appraisal:                                                                          | Ms. Abrahams                                                                                                    |  |  |  |  |
| Comments:                                                                                             | Educator needs support in the implementation of RNCS                                                                           |  |  |  |  |
| Development needs: (Sele                                                                              | ct all that apply)                                                                                                    |  |  |  |  |
| Inset Training     S       Categories     I       Assessment     I       OBE     I       ✓ RNCS     I | chool Administration and Management       Categories       Administration       Computer       Finance       IQMS         Done |  |  |  |  |

Figure 24: Development Appraisal Interview Records

#### 4.3.2 Printout of DA Interview Records

| Das Appraisal Report                                                         |  |  |  |  |  |
|------------------------------------------------------------------------------|--|--|--|--|--|
| Educators     Non Educators     Select 2005/03/01      to 2005/04/05     All |  |  |  |  |  |
| [ Print Done                                                                 |  |  |  |  |  |

Figure 25: Das Appraisal Report

- Click on Printout of DA Interview Records on HR menu.
- Select Educators or Non Educators
- Select the dates you want for specific staff
- Tick in box if you want to select All (when All is selected dates are inactive)
- Press Print to go to Print Preview window.
- The Preview window gives an indication of what the printer report will look like.
- You can either print the report by clicking on the printer icon in the top left hand corner, or select **Done** to return to the program.

## 5. SECTION C: MAINTAINING STAFF ATTENDANCE RECORDS

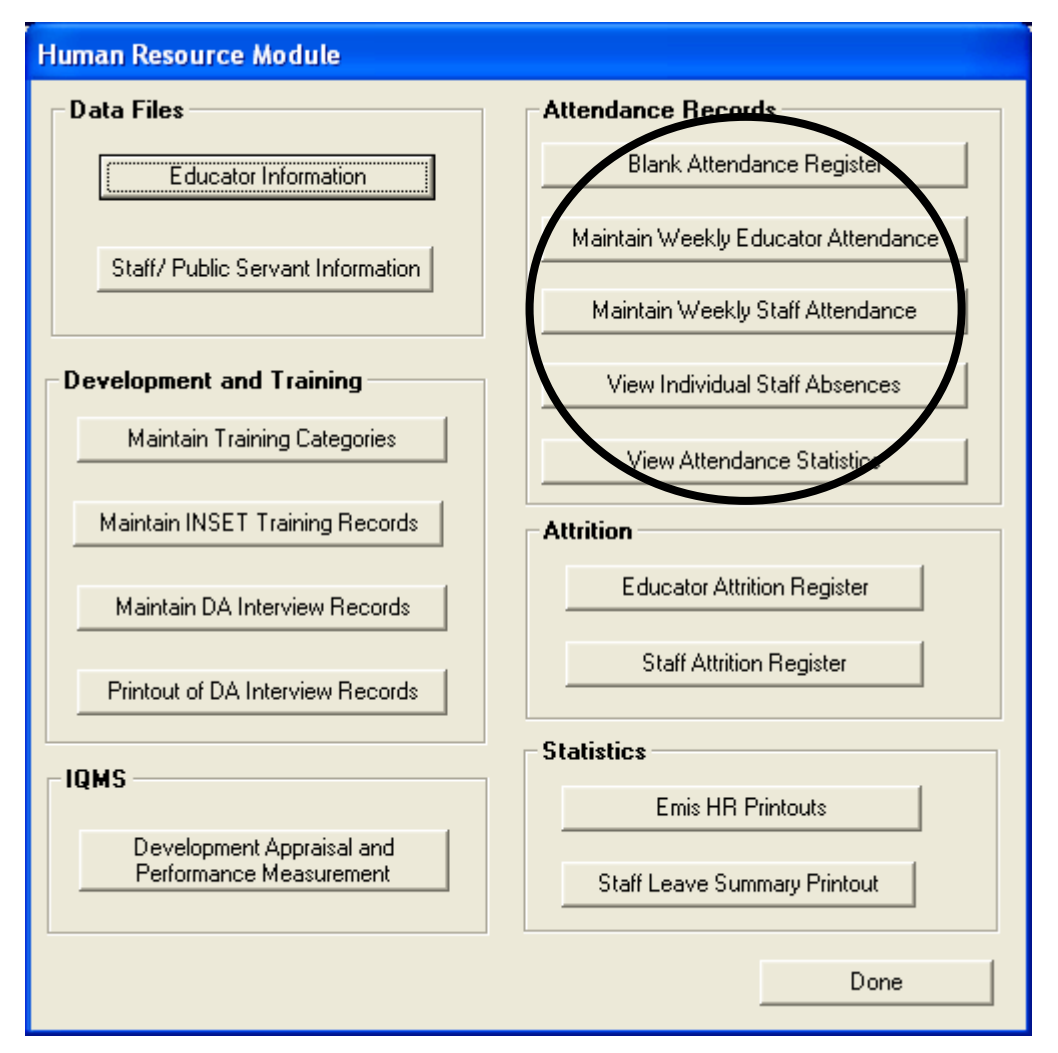

Figure 26: HR Menu

• This Section captures and processes attendance for educators and staff. In this section, absences, leave and reasons for leave will be captured

| Print Blank Attendance Registers                         |  |  |  |  |  |  |  |  |  |
|----------------------------------------------------------|--|--|--|--|--|--|--|--|--|
| Select the month for the Register Month 2010             |  |  |  |  |  |  |  |  |  |
| Learner Register                                         |  |  |  |  |  |  |  |  |  |
| Alphabetical O Per Gender     Print Attendance Registers |  |  |  |  |  |  |  |  |  |
| Weekly Learner Register By Date                          |  |  |  |  |  |  |  |  |  |
| Select Class                                             |  |  |  |  |  |  |  |  |  |
| Select Week Print Attendance Registers                   |  |  |  |  |  |  |  |  |  |
| Educator Register                                        |  |  |  |  |  |  |  |  |  |
| Print Attendance Register for Educators                  |  |  |  |  |  |  |  |  |  |
| Staff Register                                           |  |  |  |  |  |  |  |  |  |
| Print Attendance Register for Staff                      |  |  |  |  |  |  |  |  |  |
| Done                                                     |  |  |  |  |  |  |  |  |  |

Figure 27: Print blank register

To Print a blank Attendance register for educators/ staff select **Print Attendance register for** educators / Print Attendance Register for Staff button(s)

| Print  | Print Reports |                   |                              |                                 |                                                          |          |  |  |  |
|--------|---------------|-------------------|------------------------------|---------------------------------|----------------------------------------------------------|----------|--|--|--|
| ×      | 8 d           | § 97 86% <u>→</u> | of 1                         | → → =    A4                     | Dane                                                     |          |  |  |  |
| Previe | 974           |                   |                              |                                 |                                                          |          |  |  |  |
|        | JM            | MOKWEBO PRIM      |                              | 1100 MA. 166 (1973)             |                                                          |          |  |  |  |
|        | FIN           | CATOR ATTENDANCE  | RECISTER . Ordered by Candar | EDLIS NO: 700425633             | •                                                        |          |  |  |  |
|        | Max           | mb 2009           | CROSSING CONCERNING          | and running                     |                                                          |          |  |  |  |
|        |               |                   |                              |                                 |                                                          |          |  |  |  |
|        |               | Surname           | Name                         | 1 2 3 4 5 6 7 8 9 10 11 12 13 1 | 4 15 16 17 18 19 20 21 22 23 24 25 26 27 28 29 30 31 for | <u>u</u> |  |  |  |
|        |               | 1 BOLT            | Huwien                       |                                 |                                                          |          |  |  |  |
|        |               |                   |                              |                                 |                                                          |          |  |  |  |
|        |               |                   |                              |                                 |                                                          |          |  |  |  |
|        |               |                   |                              |                                 |                                                          |          |  |  |  |
|        |               |                   |                              |                                 |                                                          |          |  |  |  |
|        |               |                   |                              |                                 |                                                          |          |  |  |  |
|        |               |                   |                              |                                 |                                                          |          |  |  |  |
|        |               |                   |                              |                                 |                                                          |          |  |  |  |
|        |               |                   |                              |                                 |                                                          |          |  |  |  |
|        |               |                   |                              |                                 |                                                          |          |  |  |  |
|        |               |                   |                              |                                 |                                                          |          |  |  |  |
|        |               |                   |                              |                                 |                                                          |          |  |  |  |
|        |               |                   |                              |                                 |                                                          |          |  |  |  |
|        |               |                   |                              |                                 |                                                          |          |  |  |  |
|        |               |                   |                              |                                 |                                                          |          |  |  |  |
|        |               |                   |                              |                                 |                                                          |          |  |  |  |
|        |               |                   |                              |                                 |                                                          |          |  |  |  |
|        |               |                   |                              |                                 |                                                          |          |  |  |  |
|        |               |                   |                              |                                 |                                                          |          |  |  |  |

Figure 28: Blank Educator attendance register

- Click on **Blank Attendance Register** on the HR menu.
- This window give you the opportunity to print blank attendance register for Learners, Educators and Other Staff
- Select the month you wish to print by clicking the downward arrow until the correct month is found.
- Select the **grade** in the same way, by clicking the downward arrow until the correct grade is found.
- To print Educator Attendance Register or Staff Attendance Register, click on either **Print** Educator Attendance Register or **Print Staff Attendance Register**.
- Remember: when you press **Print**, the **Printer Set up** Window will open from where you can select your paper and printer layout options.
- You can select your options or simply press **Ok** which will take you to the Print Preview window, which shows you what your printout will look like.

• You can either print or press **Done** to return to the program.

#### 5.1 Maintain Weekly Educator Attendance

To maintain educator weekly attendance please click on Maintain **Weekly Educator Attendance button.** In this section, a user can capture days when an educator was absent from work, and the reasons for absenteeism.

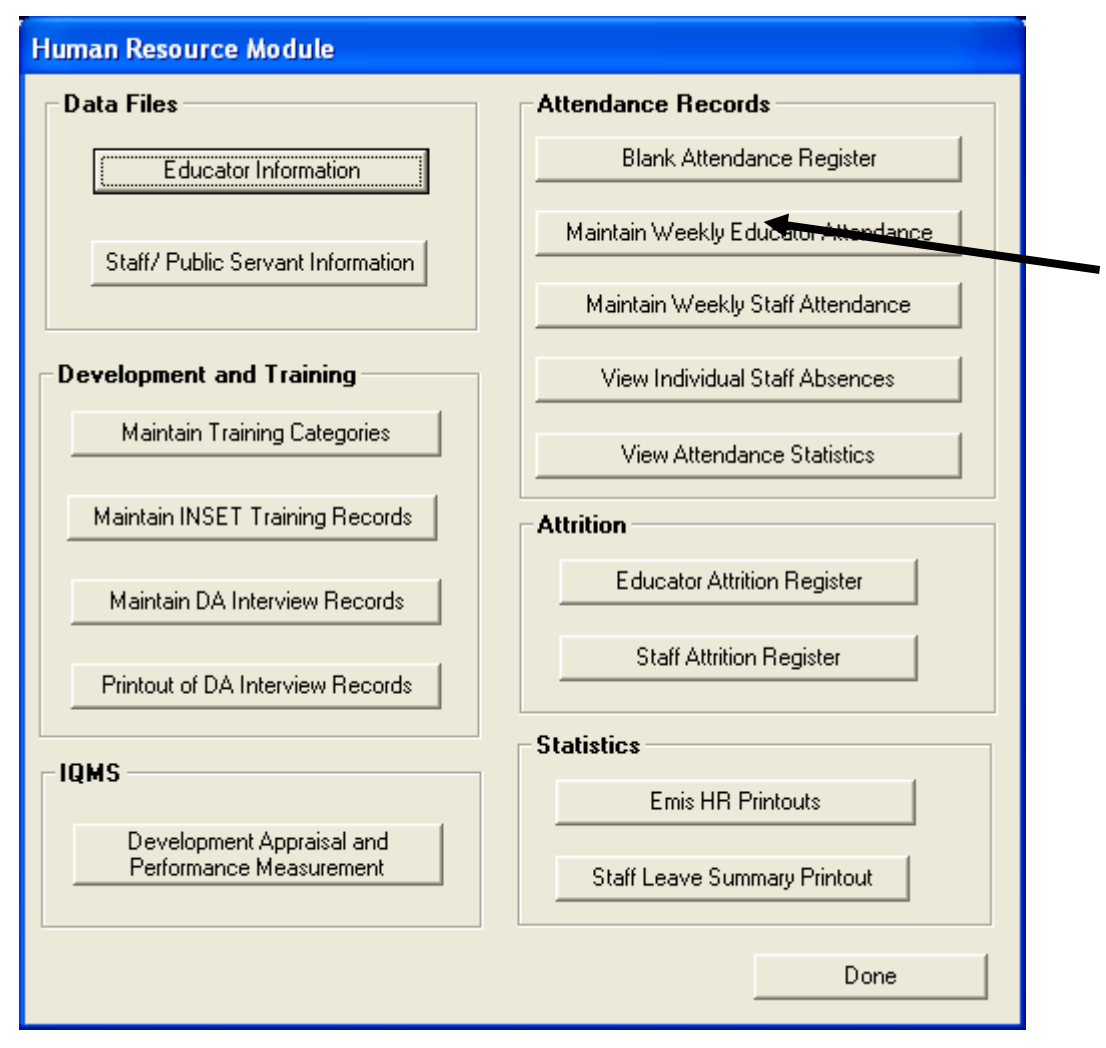

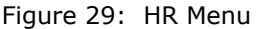

#### 5.2 Maintain Weekly Educator Attendance

| ff Attend                           | ance                                              |                                        |                         |                                    |                           |       |
|-------------------------------------|---------------------------------------------------|----------------------------------------|-------------------------|------------------------------------|---------------------------|-------|
| elect Term To<br><b>lick on a w</b> | erm1 : 2009-01-05 - 2009<br>eek to mark attendard | 13-31 <b>▼</b> 1 2<br>centave 1/9 1/16 | 3 4 5 6<br>1/23 2/6 2/1 | 7 <u>89</u> 10<br>32/202/273/63/13 | 11 12 13<br>3/20 3/27 4/3 |       |
|                                     |                                                   |                                        | Week                    | Selected 2009/1/16                 | Add Leare Be              | cords |
| Persal                              | Staff Member                                      | M/F Mon. 12                            | /1 Tue: 13/1 Wed: 1     | 4/1 Thur: 15/1 Fri: 16/1           |                           |       |
| 9172                                | BOLT, H                                           | F                                      |                         |                                    |                           |       |
|                                     |                                                   |                                        |                         |                                    |                           |       |
|                                     |                                                   |                                        |                         |                                    |                           |       |
|                                     |                                                   |                                        |                         |                                    |                           |       |
|                                     |                                                   |                                        |                         |                                    |                           |       |
|                                     |                                                   |                                        |                         |                                    |                           |       |
|                                     |                                                   |                                        |                         |                                    |                           |       |
|                                     |                                                   |                                        |                         |                                    |                           |       |
|                                     |                                                   |                                        |                         |                                    |                           |       |
|                                     |                                                   |                                        |                         |                                    |                           |       |
|                                     |                                                   |                                        |                         |                                    |                           |       |
|                                     |                                                   |                                        |                         |                                    |                           |       |
|                                     |                                                   |                                        |                         |                                    |                           |       |
|                                     |                                                   |                                        |                         |                                    |                           |       |
|                                     |                                                   |                                        |                         |                                    |                           |       |
|                                     |                                                   |                                        |                         |                                    |                           |       |
| heck Week                           | ly Statistics and SAVI                            | E                                      | MF                      | м                                  | F                         |       |
| <b>Theck Week</b>                   | Ily Statistics and SAVI<br>M F<br>endances: 0 4   | E<br>Possible No of Atter              | M F<br>dances: 0 5      | M<br>% Attendance:  0%             | F Save                    |       |

Figure 30: Staff Attendance

- To Capture attendance, select term from **Select Term** dropdown menu
- Select week from Click on week to mark attendance/leave
- Select days absent by clicking on the day when the educator was absent, the block will turn red with small letter **A**, to indicate that the educator was unsent on that day.
- Click on **Add Leave Records** button to add leave records and reasons for absent days.

#### 5.3 Add Leave Records

| Leave Records for Staff and Educator Absences                                   |       |              |            |            |                     |              |   |  |  |  |  |
|---------------------------------------------------------------------------------|-------|--------------|------------|------------|---------------------|--------------|---|--|--|--|--|
| 2009-05-08 Complete the leave details to create a leave record for each absence |       |              |            |            |                     |              |   |  |  |  |  |
|                                                                                 |       |              |            |            |                     |              |   |  |  |  |  |
|                                                                                 | Split | Staff Member | Start Date | End Date   | Reason for Leave    | Replaced F A | L |  |  |  |  |
| 2                                                                               |       |              |            |            |                     | <b>•</b> •   | L |  |  |  |  |
| 3                                                                               |       | BALOYI G     | 2009-05-04 | 2009-05-04 | Annual Leave 🛛 😽    | <b>•</b> •   |   |  |  |  |  |
| 4                                                                               |       | BALUTTU      | 2009-05-05 | 2009-05-05 | Annual Leave        |              |   |  |  |  |  |
| 5                                                                               |       | BALOYI G     | 2009-05-06 | 2009-05-06 | Sick Leave          |              | ┝ |  |  |  |  |
| 6                                                                               |       |              |            |            |                     | <u> </u>     |   |  |  |  |  |
| 7                                                                               |       |              |            |            |                     | <u> </u>     |   |  |  |  |  |
| 8                                                                               |       |              |            |            |                     |              |   |  |  |  |  |
| 9                                                                               |       |              |            |            |                     |              |   |  |  |  |  |
| 10                                                                              |       |              |            |            |                     |              | ┝ |  |  |  |  |
| 11                                                                              |       |              |            |            |                     | <u> </u>     |   |  |  |  |  |
| 12                                                                              |       |              |            |            |                     | <u> </u>     |   |  |  |  |  |
| 13                                                                              |       |              |            |            |                     | <u> </u>     |   |  |  |  |  |
| 14                                                                              |       |              |            |            |                     | <u> </u>     |   |  |  |  |  |
| 10                                                                              |       |              |            |            |                     |              |   |  |  |  |  |
| 17                                                                              |       |              |            |            |                     |              |   |  |  |  |  |
| 10                                                                              |       |              |            |            |                     |              |   |  |  |  |  |
| 10                                                                              |       |              |            |            |                     |              |   |  |  |  |  |
| 4                                                                               |       |              | 1          |            |                     |              |   |  |  |  |  |
| Ľ                                                                               | _     |              |            |            |                     |              |   |  |  |  |  |
|                                                                                 |       |              |            |            | Caustineaus Daraute | Done         |   |  |  |  |  |
|                                                                                 |       |              |            |            | Save Leave Records  |              |   |  |  |  |  |
|                                                                                 |       |              |            |            |                     |              |   |  |  |  |  |

Figure 31: Leave Records for Staff and Educator Absences

- Select Reasons for Leave for the educator who was absent and click on Save Leave
  Records
- If an educator is absent for 3 consecutive days (2 of these days may be annual leave and 1 may be sick leave) you have to SPLIT the dates so you can assign different reasons. (see figure 30 above)
- Click on **Done** to exit

#### 5.4 Maintain Weekly Staff Attendance

To start using the Maintain Weekly Staff Attendance click on **Maintain Weekly Staff Attendance** button on the HR menu.

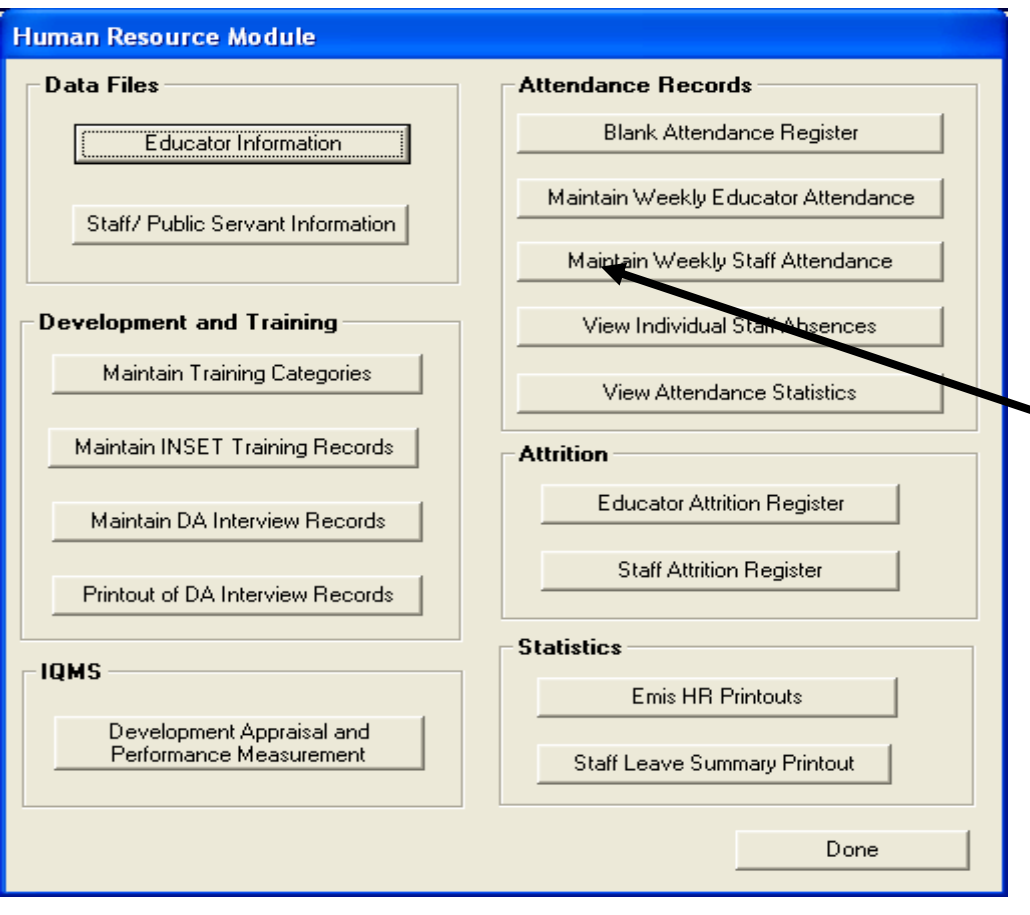

Figure 32: HR Module

| Week Selected:         2009-09-18         A           Persal         Staff Member         M/F         Mon: 14/9         Tue: 15/9         Wed: 15/9         Thur: 17/9         Fri: 18/9 | dd Leave Records |
|----------------------------------------------------------------------------------------------------|------------------|
| ersal Staff Member M/F Mon: 14/9 Tue: 15/9 Wed: 7/9 Thur: 17/9 Fri: 18/9                                                                                                    |                  |
|                                                                                                    |                  |
|                                                                                                    |                  |
|                                                                                                    |                  |
|                                                                                                    |                  |
|                                                                                                    |                  |
|                                                                                                    |                  |
|                                                                                                    |                  |
|                                                                                                    |                  |
|                                                                                                    |                  |
|                                                                                                    |                  |
|                                                                                                    |                  |
|                                                                                                    |                  |
|                                                                                                    |                  |
|                                                                                                    |                  |
|                                                                                                    |                  |
|                                                                                                    |                  |
| ck Weekly Statistics and SAVE                                                                                                    |                  |
| MF MF MF                                                                                                    |                  |

Figure 33: Maintain Weekly Staff Attendance

#### 5.5 Staff Attendance

- You cannot proceed unless school terms and school days have been set-up in General School Information;
- Click Maintain Weekly Staff Attendance. The Weekly Attendance page opens;
- Click on the name of the term in which you are marking, e.g. Term 1;
- Select the Weekending Date (has to be on a Friday) from the dropdown calendar box and then click on the yellow button Mark Attendance; and
- The attendance page will open, please see below:

| tan Attend      | ance                      |                       |                  |                          |                     |  |  |  |  |
|-----------------|---------------------------|-----------------------|------------------|--------------------------|---------------------|--|--|--|--|
| Select a FF     | RIDAY to mark staff atten | dance 2009-09-25      | -                |                          |                     |  |  |  |  |
| ,               |                           |                       |                  |                          |                     |  |  |  |  |
|                 |                           |                       | We               | ek Selected: 2009-09-2   | 5 Add Leave Records |  |  |  |  |
| Persal          | Staff Member              | M/F Mon: 21/          | 9 Tue: 22/9 Wed: | 23/9 Thur: 24/9 Fri: 25/ | 9                   |  |  |  |  |
| 4000            |                           | -                     |                  |                          |                     |  |  |  |  |
| 1223            | SEMENA, UM                | F                     |                  | a                        |                     |  |  |  |  |
|                 |                           |                       |                  |                          |                     |  |  |  |  |
|                 |                           |                       |                  |                          |                     |  |  |  |  |
|                 |                           |                       |                  |                          |                     |  |  |  |  |
|                 |                           |                       |                  |                          |                     |  |  |  |  |
|                 |                           |                       |                  |                          |                     |  |  |  |  |
|                 |                           |                       |                  |                          |                     |  |  |  |  |
|                 |                           |                       |                  |                          |                     |  |  |  |  |
|                 |                           |                       |                  |                          |                     |  |  |  |  |
|                 |                           |                       |                  |                          |                     |  |  |  |  |
|                 |                           |                       |                  |                          |                     |  |  |  |  |
|                 |                           |                       |                  |                          |                     |  |  |  |  |
|                 |                           |                       |                  |                          |                     |  |  |  |  |
|                 |                           |                       |                  |                          |                     |  |  |  |  |
|                 |                           |                       |                  |                          |                     |  |  |  |  |
|                 |                           |                       |                  |                          |                     |  |  |  |  |
|                 |                           |                       |                  |                          |                     |  |  |  |  |
| Check Week      | kly Statistics and SAVE - |                       |                  |                          |                     |  |  |  |  |
| Total No of Att | endances: 0 4             | Possible No of Attend | ances: 0 5       | M<br>% Attendance: 0%    | . F Save            |  |  |  |  |
| Total No.of A   | bsentees: 0               | No of School Days in  | Week:            | Average Staff No: 0      | Done                |  |  |  |  |
| rotanto on      |                           | NO OF SCHOOLD BYS III | WEEK. JU         | Thorage examine: [0      | J'                  |  |  |  |  |

Figure 34: Staff Attendance

- To Capture attendance, select term from **Select Term** dropdown menu
- Select week from Click on week to mark attendance/leave
- select days absent by clicking on the day when the staff member was absent, The block will turn red with small letter **a** to indicate that the educator was unsent on that day
- Click on **Add Leave Records** button to add leave records and reasons for absent days.

#### 5.6 View Individual Staff Absences

• On this section, a user can view records for individual absences for each staff member including educators. To start this module, click on **View Individual Staff Absences** 

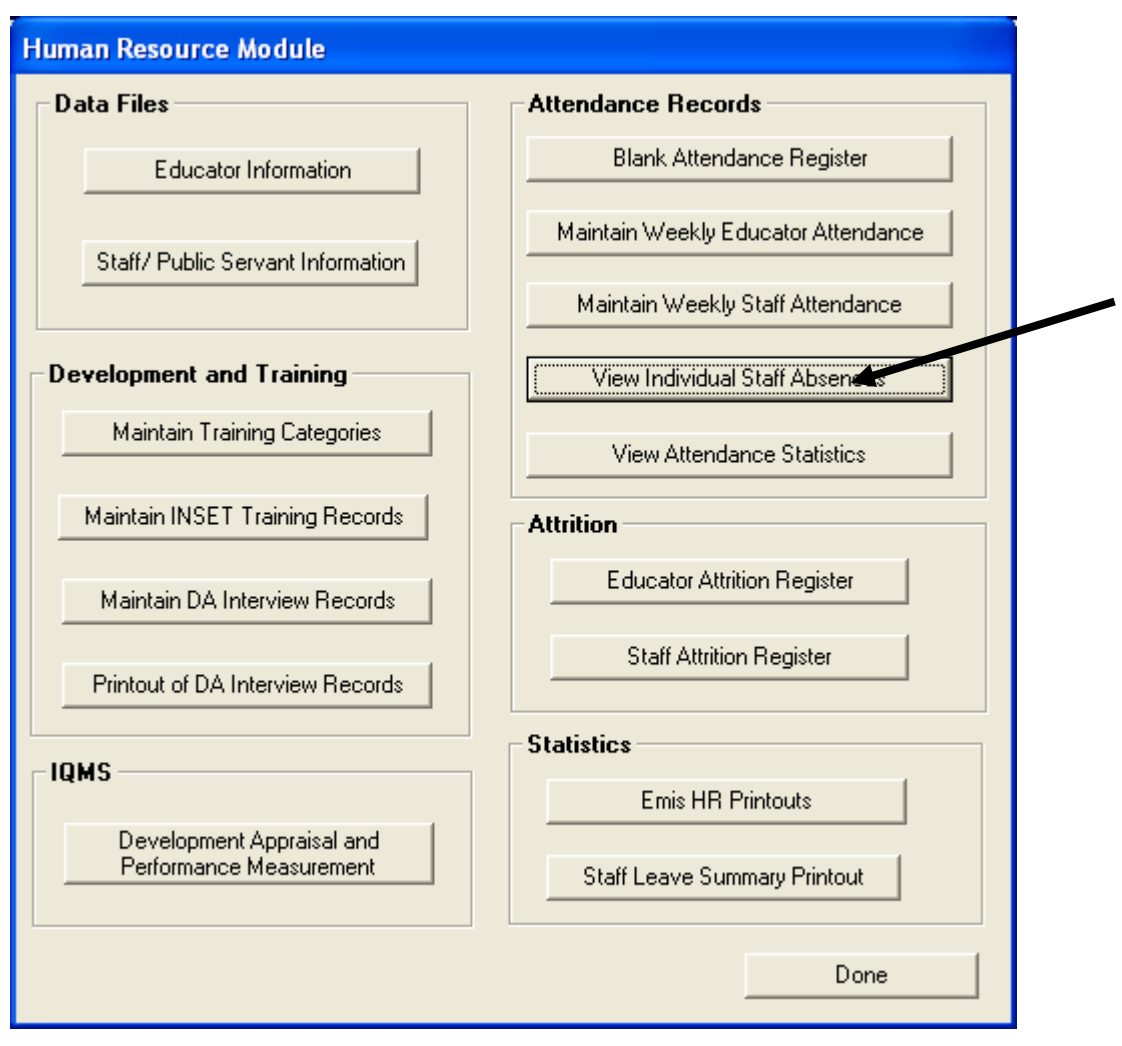

Figure 35: HR Menu

| Select Category      | Educator | O Other Staff | View Archived Staff       | <ul> <li>Show All for current year</li> </ul> |
|----------------------|----------|---------------|---------------------------|-----------------------------------------------|
| lick on Staff Member |          |               | 0                         | C. Filter bu Date                             |
| Surname              | Name     |               |                           |                                               |
| BOLT                 | Hussien  |               |                           | From: 2009-09-11                              |
|                      |          |               | Hussian                   | To: 2009-09-11 👻                              |
|                      |          |               | Inussien                  |                                               |
|                      |          |               | Days Absent 1             | 60                                            |
|                      |          |               |                           |                                               |
|                      |          |               | Date Absent<br>2009-01-13 | Dint Absentes Dates                           |
|                      |          |               | 2003/01/13                | Print Absentee Dates                          |
|                      |          |               |                           |                                               |
|                      |          |               |                           | Selected Staff Member                         |
|                      |          |               |                           |                                               |
|                      |          |               |                           | All Staff Members                             |
|                      |          |               |                           |                                               |
|                      |          |               |                           |                                               |
|                      |          |               |                           |                                               |
|                      |          |               |                           |                                               |
|                      |          |               |                           |                                               |
|                      |          |               |                           | Done                                          |
|                      |          |               |                           |                                               |

Figure 36: Staff Absentees Records

#### 5.7 Staff Absentee Records

- On this section users can extract and view records for previous absences per individual educator/Staff.
- Click on View Individual Staff Absences to view individual staff absence records;
- Choose whichever staff member you wish to view;
- Click on Filter by **Date** to view a specific period;
- Select the From date and the To date then click on **Go** to view;
- For printout options, you can click on **Selected Staff Member** to print just one staff member; and
- Or click on **All Staff Members** to printout the whole staff.

#### 5.8 Staff Leave Summary Printout

Staff Leave Summaries are the records of educator or staff attendance for a certain period of time. These records can be used by management to follow absentee patterns and trends of educators and are easily accessible should the Education Department ask for them.

| Leave Summary Records         |               |              |  |  |  |  |  |  |
|-------------------------------|---------------|--------------|--|--|--|--|--|--|
| Educators     O Non Educators |               |              |  |  |  |  |  |  |
| From: 2005                    | i/01/10 💌 To: | 2005/01/14 - |  |  |  |  |  |  |
|                               | Print         | Done         |  |  |  |  |  |  |

Figure 37: Staff Leave Summary Printout

- Click on Staff Leave Summary Printout under the Statistics section;
- Select either **Educators** or **Non-Educators** by clicking on the relevant button;
- Select dates to print by clicking on the downward arrows until the correct dates are found; and
- Press Print to print or **Done** to return to the program.

#### 5.9 Attrition Register: Educator and Other Staff

Educator/Staff Attrition Registers are printouts of the aggregated data for all educators/other staff who have been archived. This data can be requested at Circuit/District or Provincial level and inform these offices of the current status of educators.

| Print Repor   | ts                 |         |          |      |        |       |                 |                    |
|---------------|--------------------|---------|----------|------|--------|-------|-----------------|--------------------|
| 🗙 🖨 🖄         | 75%                | ▼       | 1 of     | 1    | •      | N = M |                 | Done               |
| Preview       |                    |         |          |      |        | 14    |                 |                    |
|               |                    |         |          |      |        |       |                 | ~                  |
| EDIBOL SAM    | IS TEST HIGH SCHOO | L       |          |      |        |       |                 | 2005/04/11         |
| STAFF LIST.   | REGISTER OF ATTR   | TION    |          |      |        |       |                 |                    |
| EMIS NO: 10   | 0745               |         |          |      |        |       | Cause of Death  | Age Rauge at Death |
|               |                    |         |          |      |        |       |                 |                    |
| Dete          |                    | ·       | T. S. S. |      |        | Kanid | ida di di la la |                    |
| 2005/03/18_12 | Penal No           | ouncere | innan .  | Male | Fenale |       |                 |                    |
| 2005/03/18 12 | :00:00. 892647     | DAVIDS  | s        |      | 1      | 1 .   |                 |                    |
| 2005/03/18 12 | 00:00. 3990        | ROODT   | WER      |      | 1      |       | 1               | 1                  |
|               |                    | Total   |          | 1    | 2      | 1 1   | 1               | 1                  |
|               |                    |         |          |      |        | •     |                 |                    |
|               |                    |         |          |      |        |       |                 |                    |
|               |                    |         |          |      |        |       |                 |                    |
|               |                    |         |          |      |        |       |                 |                    |

Figure 38: EMIS HR Printouts

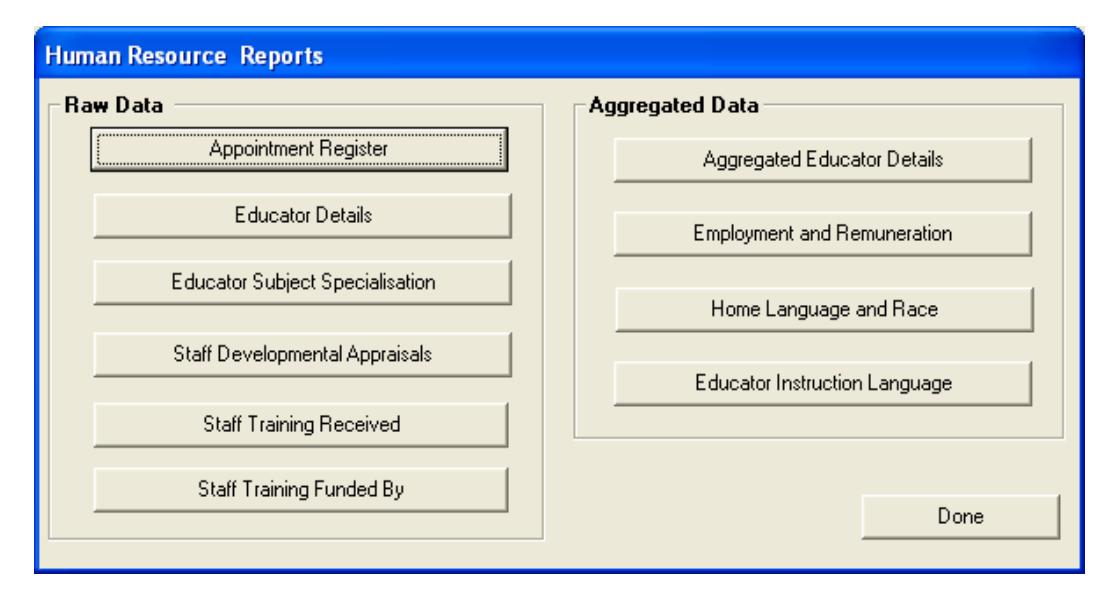

Figure 39: HR Resource Reports

#### 5.10 Statistics

The EMIS HR Printouts is the data captured in the SA-SAMS programme that feeds into the Annual School Survey.

Aggregated Data at school level is easily accessible for the Education Department and can be used to influence decision-making and future planning.

Above all, these printouts can be used when completing the Annual Survey to check that data being captured is correct.

- Click on Emis HR printouts;
- There are two columns: Raw Data and Aggregated Data;
- The EMIS data is listed under each;
- To print any of these, click on the correct button, for example Appointment Register;
- The print setup screen opens. Click **Ok** button; and
- The print preview page opens. One can either view or print.

#### 5.11 Staff Leave Summary Printout

The Staff leave Summary Printout gives the status of educator or staff absenteeism per quarter. The summary can also be between selected dates, i.e. on a monthly basis. This data can be used to track educator absenteeism patterns and inform management of direction should absenteeism be a problem at a school. These quarterly statistics are also required by the Education Department for purposes of record keeping.

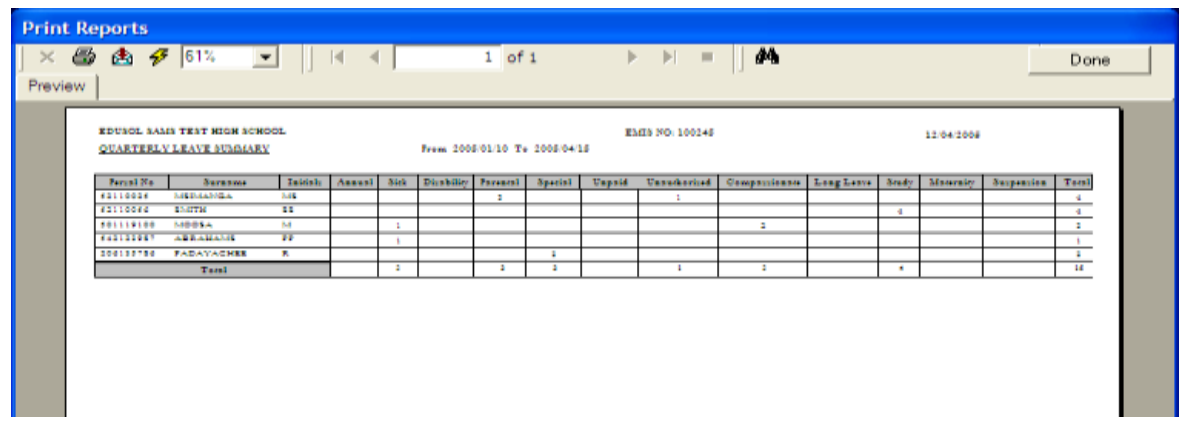

Figure 40: STAFF LEAVE SUMMARY PRINTOUT

#### 2.8 IQMS Module

• The IQMS module is a full functional sub module that is used for educator / appraisals and performance management. IQMS is substantial module thus have a separate manual from the Human Resource manual.

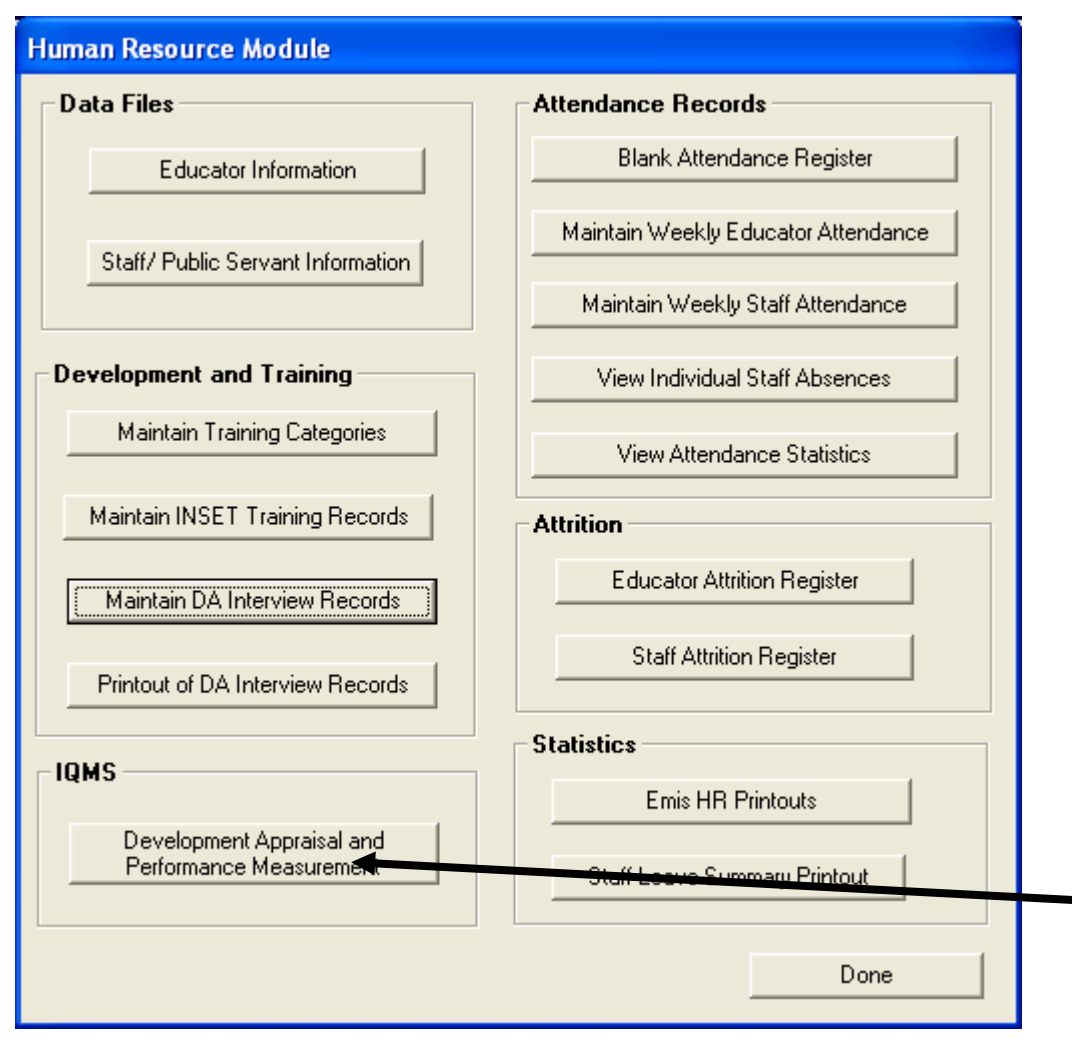

Figure 41: HR Menu (IQMS)